## Update RFx/RFI Bid Response

Scenario: You need to edit a RFx or RFI event after submission.

Note: A RFx or RFI event can be edited after submission until the event end date/time.

| Favorites -                                                                                                    | Main Menu -                                                                                                    |                                                                                                    |                                                             |                                         |      |                         |      |
|----------------------------------------------------------------------------------------------------|----------------------------------------------------------------------------------------------------|----------------------------------------------------------------------------------------------------|-------------------------------------------------------------|-----------------------------------------|------|-------------------------|------|
| Pierce Permeter.                                                                                                    | Search Mer                                                                                                    | nu:                                                                                                    | >>>                                                         |                                         | Home | Add to Favorites Sign o | ut   |
| Top Menu Featu<br>O<br>The menu is no<br>Click on Main M<br>Highlights<br>Recently User<br>now appear un<br>Favorites menu<br>at the top left. | Supplie     Manage     Manage     Manage     Service     Service     Change     My Sys     Ger the     Jocated | er Portal Configural<br>e Events and Pla<br>e Contracts<br>es Procurement<br>ments<br>a My Password<br>stem Profile                                                                                                    | tion  Bidding Home View Events a My Event Act Discussion Fc | spage<br>and Place Bids<br>why<br>yrums |      | ?⊧                      | Help |
| Breadcrumbs<br>display your na<br>path and give y<br>to the contents<br>subfolders.                                                            | visually<br>vigation<br>you access<br>of                                                                       |                                                                                                    | The Management of Section 2014                              |                                         |      |                         |      |
| Menu Search,<br>under the Main<br>now supports t<br>which makes fi<br>pages much fa                                                            | located<br>I Menu,<br>ype ahead<br>nding<br>ster.                                                              | CRACLE<br>Note: - Series<br>Reserved<br>March 1995<br>March 1995<br>Ma | -                                                           |                                         |      |                         |      |

| Step | Action                                       |
|------|----------------------------------------------|
| 1.   | Click the Main Menu button.                  |
|      |                                              |
| 2.   | Click the Manage Events and Place Bids menu. |
|      | Manage Events and Place Bids                 |
| 3.   | Click the View Events and Place Bids menu.   |
|      | View Events and Place Bids                   |

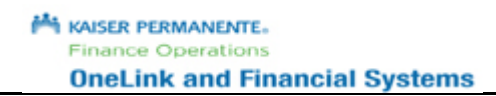

| Favorites - Main Menu -                                                   | $>$ Manage Events and Place Bids $\star>$ View I                                                                                                    | Events and Place                                              | e Bids                   |                 |               |               |              |
|---------------------------------------------------------------------------|----------------------------------------------------------------------------------------------------|---------------------------------------------------------------|--------------------------|-----------------|---------------|---------------|--------------|
| SR usuan meneration                                                       |                                                                                                    |                                                               |                          |                 | Home Add to F | avorites      | Sign out     |
| Anel ink                                                                  |                                                                                                    |                                                               |                          |                 |               |               |              |
| VIIGLIIIK                                                                 |                                                                                                    |                                                               |                          |                 | New Window H  | elp Personali | ize Page   🗄 |
| View Events and Place E                                                   | Bids                                                                                                    | Welcome,<br>User: Grad                                        | Grace Hughes<br>e Hughes |                 |               |               |              |
| Enter search criteria to locate an event                                  | t for viewing or placing bids.                                                                                                    |                                                               |                          |                 |               |               |              |
| <ul> <li>Search Criteria</li> </ul>                                       |                                                                                                    |                                                               |                          |                 |               |               |              |
| Use Saved Search                                                          | $\sim$                                                                                                    |                                                               |                          |                 |               |               |              |
| Event Name<br>Event Type<br>Event Status<br>Include Declined Invitations? | Event Results ID Se ID Re ID Re ID Re ID Re ID Re ID Re ID Re ID Re ID Re ID Re ID Re ID Re ID Re ID RE ID RE ID R | Should Include<br>II Event<br>rchase Event<br>quest For Infor | :<br>mation              |                 |               |               |              |
| Manage Saved Searches                                                     | Save Search Criteria                                                                                                    | Advan                                                         | ced Search Crit          | teria           |               |               |              |
| Search Results                                                            |                                                                                                    |                                                               |                          |                 | Personalize   | First         | ④ 1-3 of 3   |
| Event ID                                                                  | Event Name                                                                                                    | Format                                                        | Туре                     | End Date        |               | Status        |              |
| 03S00-000000026                                                           | test attachment during analysis                                                                                                    | Sell                                                          | RFx                      | Pending Award   |               | Accepted      | Discuss      |
| 03S00-000000026                                                           | test attachment during analysis                                                                                                    | Sell                                                          | RFx                      | Pending Award   |               |               | Discuss      |
| 03800-0000000027                                                          | Food Distribution and Cafeteria Services                                                                                                    | Sell                                                          | RFx                      | 01/31/2018 03:5 | 2 AM PST      | Accepted      | Discuss      |

| Step | Action                                                     |
|------|------------------------------------------------------------|
| 4.   | Select the Event ID link for the event you wish to update. |

| Favorites - Main Me         | enu <del>-</del> > Manage Even | ts and Place Bids $	imes$ $	imes$ | View Events and Place Bio | ds                                                                              |              |                      |                  |
|-----------------------------|--------------------------------|-----------------------------------|---------------------------|---------------------------------------------------------------------------------|--------------|----------------------|------------------|
|                             |                                |                                   |                           |                                                                                 | Home         | Add to Favorites     | Sign out         |
|                             |                                |                                   |                           |                                                                                 |              |                      |                  |
| UIICLIIIK                   |                                |                                   |                           |                                                                                 | Name of Care | in Lunia Longer      | iine Densel 🗔    |
|                             |                                |                                   |                           |                                                                                 | New wind     | bow   Help   Persona | alize Page   🏢 - |
| Event Details               |                                |                                   |                           | Welcome, Grace Hughes<br>User: Grace Hughes                                     |              |                      |                  |
| Information On Inquiry Opti | ons                            |                                   | Bidding Shortcuts:        | View Event Activity<br>View, Edit or Copy from Sav<br>View Terms and Conditions | red Bids     |                      |                  |
| Event Name                  | e Food Distribution and Cafe   | teria Services                    |                           |                                                                                 |              |                      |                  |
| Event II                    | 03800-000000027                |                                   |                           |                                                                                 |              |                      |                  |
| Event Format/Type           | e Sell Event                   | RFx                               |                           |                                                                                 |              |                      |                  |
| Event Round                 | 11                             |                                   |                           |                                                                                 |              |                      |                  |
| Event Version               | 1 1                            |                                   |                           |                                                                                 |              |                      |                  |
| Event Start Date            | e 12/14/2017 3:52AM PST        |                                   |                           |                                                                                 |              |                      |                  |
| Event End Date:             | 01/31/2018 03:52 AM PST        |                                   |                           |                                                                                 |              |                      |                  |
| Event Description:          |                                |                                   |                           |                                                                                 |              |                      |                  |
| Food Distribution and Ca    | feteria Services               |                                   |                           |                                                                                 |              |                      |                  |
| <u>ل</u> م                  |                                |                                   |                           |                                                                                 |              |                      |                  |
| Contac                      | t Elly P Ham                   |                                   | Payment Terms:            |                                                                                 |              |                      |                  |
| Phone                       | 9                              |                                   | My Bids:                  | 1 In-Process and Subm                                                           | itted        |                      |                  |
| Email:                      | Ganga.B.Adidamu@kp.org         |                                   | Edits to Submitted I      | Bids Allowed                                                                    |              |                      |                  |
| Online Discussion:          | Discuss Event in Forum         |                                   | Multiple I                | Bids Not Allowed                                                                |              |                      |                  |
| Live Chat Help:             |                                |                                   |                           |                                                                                 |              |                      |                  |

KAISER PERMANENTE.
 Finance Operations
 OneLink and Financial Systems

| Step | Action                                             |
|------|----------------------------------------------------|
| 5.   | Click the View, Edit or Copy from Saved Bids link. |
|      | View, Edit or Copy from Saved Bids                 |

| Favorite | es 👻 🛛 Ma     | ain Menu 👻 🔷 🚿      | Manage Events     | and Place Bid | s $ ightarrow$ View Events and Pla | ce Bids           |                      |                       |                   |
|----------|---------------|---------------------|-------------------|---------------|------------------------------------|-------------------|----------------------|-----------------------|-------------------|
|          |               |                     |                   |               |                                    |                   | Home                 | Add to Favorites      | Sign out          |
|          | ol ink        |                     |                   |               |                                    |                   |                      |                       |                   |
| UII      | CLIIK         |                     |                   |               |                                    |                   | Now                  | Window Lillolo I Born | analiza Rago I F  |
|          |               |                     |                   |               |                                    |                   | New                  | window [ help ] hels  | inalize i age   e |
|          |               |                     |                   |               |                                    | Welcome, Grace H  | lughes               |                       |                   |
| 1/100    | . Edit or     | a a mu drama Ca     | ure d. Dide       |               |                                    | User: Grace Hughe | es                   |                       |                   |
| view     | , Ealt or     | copy from Sa        | ived blds         |               |                                    |                   |                      |                       |                   |
|          | Event Nan     | e Food Distribution | n and Cafeteria S | ervices       |                                    |                   |                      |                       |                   |
|          | Event         | D 03S00-0000000     | 027               |               | Event Round                        |                   |                      |                       |                   |
| Eve      | nt Format/Typ | e Sell Event        | RFx               |               | Event Version 1                    |                   |                      |                       |                   |
| F        | vent Start Da | te 12/14/2017 3:5   | AM PST            |               | Multiple Bids                      |                   |                      |                       |                   |
| Event    | End Date:     | 01/31/2018 03:52    | AM PST            |               | Currency:                          | US Dollar         |                      |                       |                   |
|          |               |                     |                   |               |                                    |                   |                      |                       |                   |
| Bids     |               |                     |                   |               | Per                                | sonalize   🗵 🛛    | First 🕚 1 of 1 🕑 Las | t                     |                   |
| Bid ID   | Round         | Version             | Bid Status        | Event Status  | Bid Last Saved                     |                   |                      |                       |                   |
| 1        | 1             | 1                   | Posted            | Posted        | 12/14/2017 4:23AM PST              | View/Edit         | Cancel               |                       |                   |
| Deturn t | a Event Coord | <b>b</b>            |                   |               |                                    |                   |                      |                       |                   |
| Return t | o Event Searc |                     |                   |               |                                    |                   |                      |                       |                   |

| Step | Action                    |
|------|---------------------------|
| 6.   | Click the View/Edit link. |
|      | View/Edit                 |

| Favorites           | <ul> <li>Main Menu</li> </ul>    | <ul> <li>Manage Events</li> </ul> | and Place I    | Bids ▾ → Vie          | w Events and P       | lace Bids              |                |                         |            |              |          |
|---------------------|----------------------------------|-----------------------------------|----------------|-----------------------|----------------------|------------------------|----------------|-------------------------|------------|--------------|----------|
| M HANCE BEDRAM      | NEATT                            |                                   |                |                       |                      |                        |                | Home                    | Add to I   | Favorites    | Sign out |
| Ane                 | link                             |                                   |                |                       |                      |                        |                |                         |            |              |          |
|                     |                                  |                                   |                |                       |                      |                        |                |                         |            |              |          |
| ★ Bid Re            | equired q                        | A Ideal Response Required         |                |                       |                      |                        |                |                         |            |              |          |
| General             | Questions                        |                                   | Previo         | ous Questions 1-      | 2 of 2 Next Qu       | estions                |                |                         |            |              |          |
| 📌 Sup               | plier will audit all freig       | ght bills to ensure complianc     | e with pricir  | ng agreements fr      | om the carriers      |                        |                |                         |            |              |          |
|                     | Response No                      | $\checkmark$                      |                |                       |                      |                        | Add Commen     | its or Attachments      |            |              |          |
| <b>.</b>            |                                  |                                   |                |                       |                      |                        |                |                         |            |              |          |
| X Are               | your tuel costs fixed            | or variable based on the Na       | tional marke   | 907                   | _                    |                        | Add Common     | to or Attachmento       |            |              |          |
|                     | Response Variable                |                                   |                | 2                     | 1                    |                        | Add Commen     | its of Attachments      |            |              |          |
|                     |                                  |                                   |                |                       |                      |                        |                |                         |            |              |          |
|                     |                                  |                                   |                |                       |                      |                        |                |                         |            |              |          |
|                     |                                  |                                   |                |                       |                      |                        |                |                         |            |              |          |
| Step 2:             | Enter Line Bid Re                | sponses                           |                |                       |                      |                        |                |                         |            |              |          |
| This eve<br>Adminis | ent contains one or m<br>trator. | nore individual lines that awa    | it your bid re | esponse. Some         | or all lines may     | require your b         | d in order for | consideration by the    | Event      |              |          |
|                     | Lines in This                    | Event 2                           |                |                       |                      |                        |                |                         |            |              |          |
|                     | Lines Respond                    | led To 2                          |                |                       |                      |                        |                |                         |            |              |          |
|                     | Your Total Line F                | Pricing 241,475.0000 USD          |                |                       |                      |                        |                |                         |            |              |          |
| Hide Line           | e Detail                         |                                   |                |                       |                      |                        |                |                         |            |              |          |
| ★ Bid Red           | quired                           | Dine Comments/Files               |                |                       |                      |                        |                |                         |            |              |          |
| Lines               |                                  | Perso                             | nalize   🗖     | First 🕚 P             | revious Lines 1      | -2 of 2 Next L         | nes            |                         |            |              |          |
| Line                | Item ID                          | Description                       | Unit           | Requested<br>Quantity | Your Bid<br>Quantity | Your Unit Bid<br>Price | No Bid         | Your Total Bid<br>Price |            |              |          |
| 1                   |                                  | Food Distribution                 | EA             | 45.0000               | 45.0000              | 1345.000000            |                | 60,525.0000 USD         | Bid        | Q            |          |
| 2                   |                                  | Cafeteria Services                | EA             | 55.0000               | 55.0000              | 3290.000000            |                | 180,950.0000<br>USD     | Bid        | $\Diamond$   |          |
| Event Co            | mments and Attachn               | nents                             |                |                       |                      |                        |                |                         |            |              |          |
| At any po           | pint in the bid respons          | se process you may save an        | in-progress    | bid and resume        | completion at        | later time. Whe        | en your bid re | sponse is complete,     | submit for | consideratio | n.       |

| Step | Action                                                                                                    |
|------|----------------------------------------------------------------------------------------------------|
| 7.   | Perform the required updates. In this example, we will update the General Questions, attachments, and pricing. |
| 8.   | Update responses to General Questions.                                                                         |

Finance Operations

| ivonies    | <ul> <li>Main Menu</li> </ul>                                                                                                    | I                            | its and Place | Bids 	→ Viev          | w Events and P       | lace Bids              |              | Llama                   | Add t | a Favoritaa | Cian ( |
|------------|----------------------------------------------------------------------------------------------------|------------------------------|---------------|-----------------------|----------------------|------------------------|--------------|-------------------------|-------|-------------|--------|
| SER PERMA  | NENTE.                                                                                                    |                              |               |                       |                      |                        |              | Home                    | Add t | o ravonies  | Sign   |
| <u>116</u> | LINK                                                                                                    |                              |               |                       |                      |                        |              |                         |       |             |        |
| Bid Re     | equired                                                                                                    | 🖈 Ideal Response Requir      | ed            |                       |                      |                        |              |                         |       |             |        |
| eneral     | Questions                                                                                                    |                              | Prev          | ious Questions 1-     | 2 of 2 Next Que      | estions                |              |                         |       |             |        |
| 🖈 Sup      | plier will audit all fre                                                                                                    | ight bills to ensure complia | nce with pric | ing agreements fr     | om the carriers      | L.                     |              |                         |       |             |        |
|            | Response Yes                                                                                                    | ~                            |               |                       |                      | Ad                     | ld Commen    | ts or Attachments       |       |             |        |
|            | the state of the state of the s |                              |               | 1                     |                      |                        |              |                         |       |             |        |
| × Are      | your fuel costs fixed                                                                                                    | or variable based on the l   | vational man  | (et?                  | _                    | ۵ć                     | ld Commen    | ts or Attachments       |       |             |        |
|            | Response fixed                                                                                                    |                              |               | <u>1</u> 2            | 4                    | A.                     | d Commen     | its of Attachments      |       |             |        |
| L          |                                                                                                    |                              |               |                       |                      |                        |              |                         |       |             |        |
|            |                                                                                                    |                              |               |                       |                      |                        |              |                         |       |             |        |
|            |                                                                                                    |                              |               |                       |                      |                        |              |                         |       |             |        |
| tep 2:     | Enter Line Bid Re                                                                                                    | sponses                      | unit your hid | reenenee Come         | or all lines may     | require your bid       | in order for | appoideration by the    | Fuent |             |        |
| Adminis    | trator.                                                                                                    | Fuert 2                      | wait your bid | response. Some o      | or all lines may     | require your bid       | in order for | consideration by the    | Event |             |        |
|            | Lines in This                                                                                                    | ded To 2                     |               |                       |                      |                        |              |                         |       |             |        |
|            | Your Total Line                                                                                                    | Pricing 241,475.0000 US      | D             |                       |                      |                        |              |                         |       |             |        |
| ide Lin    | Dotail                                                                                                    |                              |               |                       |                      |                        |              |                         |       |             | _      |
| Bid Re     | quired                                                                                                    | Line Comments/Files          |               |                       |                      |                        |              |                         |       |             |        |
| ines       |                                                                                                    | Per                          | sonalize   🗗  | 🛛 🛛 First 🕚 P         | revious Lines 1      | -2 of 2 Next Line      | s            |                         |       |             |        |
| ne         | Item ID                                                                                                    | Description                  | Unit          | Requested<br>Quantity | Your Bid<br>Quantity | Your Unit Bid<br>Price | No Bid       | Your Total Bid<br>Price |       |             |        |
| 1          |                                                                                                    | Food Distribution            | EA            | 45.0000               | 45.0000              | 1345.000000            |              | 60,525.0000 USD         | Bid   | Q           |        |
| 2          |                                                                                                    | Cafeteria Services           | EA            | 55.0000               | 55.0000              | 3290.000000            |              | 180,950.0000<br>USD     | Bid   | $\Diamond$  |        |
|            |                                                                                                    |                              |               |                       |                      |                        |              |                         |       |             |        |
|            |                                                                                                    |                              |               |                       |                      |                        |              |                         |       |             |        |
| vent Co    | mments and Attach                                                                                                    | ments                        |               |                       |                      |                        |              |                         |       |             |        |

| Step | Action                     |
|------|----------------------------|
| 9.   | Update Your Unit Bid Price |

| 7 941111             | Lines i    | n This Event 2               | Event 2       |                       |                      |                        |        |                         |     |            |  |  |
|----------------------|------------|------------------------------|---------------|-----------------------|----------------------|------------------------|--------|-------------------------|-----|------------|--|--|
| Lines Responded To 2 |            |                              |               |                       |                      |                        |        |                         |     |            |  |  |
|                      | Your Total | Line Pricing 241,575.0000 US | BD            |                       |                      |                        |        |                         |     |            |  |  |
| Hide Li              | ine Detail |                              |               |                       |                      |                        |        |                         |     |            |  |  |
| 📌 Bid R              | Required   | Line Comments/Files          |               |                       |                      |                        |        |                         |     |            |  |  |
| Lines                |            | Per                          | rsonalize   🔄 | First 🕚 P             | revious Lines 1      | -2 of 2 Next Lin       | es     |                         |     |            |  |  |
| line                 | Item ID    | Description                  | Unit          | Requested<br>Quantity | Your Bid<br>Quantity | Your Unit Bid<br>Price | No Bid | Your Total Bid<br>Price |     |            |  |  |
|                      | 1          | Food Distribution            | EA            | 45.0000               | 45.0000              | 1335.000000            |        | 60,075.0000 USD         | Bid | $\bigcirc$ |  |  |
|                      | 2          | Cafeteria Services           | EA            | 55.0000               | 55.0000              | 3300.000000            |        | 181,500.0000<br>USD     | Bid | $\Diamond$ |  |  |

## Job Aid

| Step | Action                                     |
|------|--------------------------------------------|
| 10.  | Click Event Comments and Attachments link. |
|      | Event Comments and Attachments             |

| rites  Main Menu  Manage Events and Place | e Bids -> View Events and Place Bids                                                                                                    |                                                                                                    |                                                                                                    |
|-------------------------------------------|----------------------------------------------------------------------------------------------------|----------------------------------------------------------------------------------------------------|----------------------------------------------------------------------------------------------------|
| Event Comments and Attachments            |                                                                                                    |                                                                                                    | 3                                                                                                    |
|                                           |                                                                                                    |                                                                                                    | Help                                                                                                    |
| 03S00 Event ID 0000000027 Event Round:    | 1 Event Version: 1                                                                                                    |                                                                                                    |                                                                                                    |
| achments 👔                                | Personalize   🗇                                                                                                    | First 🕙 1-3 of 3 🕑 Last                                                                                                    |                                                                                                    |
|                                           | Attachment Description                                                                                                    | View                                                                                                    |                                                                                                    |
| _Questionnarie.docx                       | BID_Submission_Questionnarie                                                                                                    | View                                                                                                    |                                                                                                    |
| n_and_Cafeteria_Services.xml              | Event Bid Package                                                                                                    | View                                                                                                    |                                                                                                    |
| n_and_Cafeteria_Services.pdf              | Event Details                                                                                                    | View                                                                                                    |                                                                                                    |
| hments 🛞                                  |                                                                                                    | P                                                                                                    | ersonalize   🗇 🛛 First 🕚 1 of 1                                                                                                    |
|                                           | Attachment Description                                                                                                    | Upload View                                                                                                    |                                                                                                    |
| _Questionnarie_Response.docx              | Bid Questions Response                                                                                                    | Upload                                                                                                    | Add New Attachments Delete                                                                                                    |
|                                           | Main Menu <ul> <li>Manage Events and Place</li> </ul> Event Comments and Attachments           Masses         Event ID 000000027           Event Round:         Event Round:           achments (2)         Event Round: | Man Menu v Manage Events and Place Bids v View Events and Place Bids   Event Comments and Attachments 1 Event Version: 1   U3S00 Event ID 0000000027 Event Round: 1 Event Version: 1   achments @ Personalize   @ #   achments @ Attachment Description | Main Menu     Main Menu   Manage Events and Place Bids     Event Comments and Attachments     Main Menu     Main Menu       Event ID   0000000027   Event Round:   1   Event Version:   1   Event Version:   1   Event Version:   1   Event Version:   1   Event Version:   1   Event Version:   1   1   Event Version:   1   1   1   1   1   1   1   1   1   1   1   2   1   1   2   1   2   1   2   1   2   2   1   2   2   2   2   2   2   2   2   2   2   2   2   2   2   2   2   2   2   2   2   2   2   2   2   2   2   2   2   2   2   2   2   2   2   2  < |

| Step | Action                                                            |
|------|-------------------------------------------------------------------|
| 11.  | Click the <b>Delete</b> button to delete the existing attachment. |
|      | Delete                                                            |

| <b>P</b> i waser | Event Comments and Attachmer                | its                                                                             |                                |
|------------------|---------------------------------------------|---------------------------------------------------------------------------------|--------------------------------|
|                  |                                             |                                                                                 | Help                           |
|                  | 20000 Event ID 000000007                    | Fund Dounds ( Fund Manian) (                                                    | í í                            |
| <b>★</b> E       | Event ID 000000027                          | Event Round: 1 Event Version: 1                                                 |                                |
| Ger              | n                                           |                                                                                 |                                |
|                  | achments 🕐                                  | Personalize   🗇 First 🕚                                                         | 1-3 of 3 🕑 Last                |
|                  |                                             | Attachment Description View                                                     | v                              |
|                  | _Questionnarie.docx                         | BID_Submission_Questionnarie                                                    | View                           |
| *                | n_and_Cafeteria_Services.xml                | Event Bid Package                                                               | View                           |
|                  | n_and_Cafeteria_Services.pdf                | Event Details                                                                   | View                           |
|                  | hments 🕐                                    |                                                                                 | Personalize   🗇 First 🕚 1 of 1 |
|                  |                                             | Delete Confirmation                                                             |                                |
|                  | _Questionnarie_Response.docx                |                                                                                 | Add New Attachments Delete     |
| Ste              |                                             | Delete current/selected rows from this page? The delete will occur when the the | ansaction is                   |
| Thi<br>Ad        | i:                                          | saveu.                                                                          |                                |
| 7 10             | mments 🕐                                    | OK Cancel                                                                       |                                |
|                  | bad attached file, enter your responses and | UDIDAD IL DACK                                                                  |                                |

| Step | Action                      |
|------|-----------------------------|
| 12.  | Click the <b>OK</b> button. |
|      | OK                          |

## Finance Operations OneLink and Financial Systems

KAISER PERMANENTE.

| Favo     | orites 🔻 | Main Menu 🗸          | > Ma       | anage Events and   | Place Bids $\checkmark$ $\rightarrow$ | View E | vents and Plac         | e Bids    |             |            |           |         |   |      |
|----------|----------|----------------------|------------|--------------------|---------------------------------------|--------|------------------------|-----------|-------------|------------|-----------|---------|---|------|
| PR INVER | Event    | Comments and         | Attachm    | ients              |                                       |        |                        |           |             |            |           |         |   | ×    |
| 0        |          |                      |            |                    |                                       |        |                        |           |             |            |           |         |   | Help |
| *        | Busines  | ss Unit 03S00        | Event II   | 000000027          | Event Round:                          | 1      | Event V                | ersion:   | 1           |            |           |         |   | - 1  |
| Ger      | Attach   | ments                |            |                    |                                       |        |                        |           |             |            |           |         |   |      |
| *        | View E   | vent Attachments     | ?          |                    |                                       |        |                        | I         | Personalize | 기 First    | ④ 1-3 of  | 3 🕑 Las | t |      |
|          | Attache  | d File               |            |                    |                                       |        | Attachment Des         | scription |             |            | View      |         |   |      |
|          | BID_Su   | bmission_Questionn   | narie.docx |                    |                                       | E      | BID_Submissio          | on_Quest  | ionnarie    |            | Vi        | ew      |   |      |
| *        | Food_D   | istribution_and_Cafe | eteria_Ser | vices.xml          |                                       | E      | Event Bid Package View |           |             |            |           |         |   |      |
|          | Food_D   | istribution_and_Cafe | eteria_Ser | vices.pdf          |                                       | E      | Event Details          |           |             |            | Vi        | ew      |   | _    |
|          | Add Ne   | ew Attachments       | 2)         |                    |                                       |        |                        |           | Persor      | nalize   🗵 | First 🕚   | 1 of 1  |   |      |
|          | Attached | d File               | At         | ttachment Descript | tion                                  |        | Upload                 | View      |             |            |           |         |   |      |
| Ste      |          |                      |            |                    |                                       |        | Upload                 |           | View        | Add New At | tachments | Delete  |   | _    |

| Step | Action                                               |
|------|------------------------------------------------------|
| 13.  | Click the <b>Upload</b> button to upload a new file. |
|      | Upload                                               |

| Favo     | orites 🔻           | Main Menu 👻 >                | Manage Eve      | nts and Place Bids 🔻 🚿 View | Events and Place Bids        |               |                   |      |  |
|----------|--------------------|------------------------------|-----------------|-----------------------------|------------------------------|---------------|-------------------|------|--|
| Pi wise  | Event              | Comments and Attac           | hments          |                             |                              |               |                   |      |  |
| 0        |                    |                              |                 |                             |                              |               |                   | Help |  |
| ★ E      | Busines<br>Attachi | ss Unit 03S00 Ever<br>ments  | nt ID 000000    | 027 Event Round:            | 1 Event Version: 1           |               |                   |      |  |
| -        | View E             | vent Attachments 🕐           |                 |                             | Personalize                  | e   🖾 🛛 First | 🕚 1-3 of 3 🕑 Las  | t    |  |
|          | Attached           | d File                       |                 |                             | Attachment Description       |               | View              |      |  |
|          | BID_Su             | bmission_Questionnarie.do    | осх             |                             | BID_Submission_Questionnarie |               | View              |      |  |
| *        | Food_D             | istribution_and_Cafeteria_   | Services.xml    |                             | Event Bid Package            | View          |                   |      |  |
|          | Food_D             | istribution_and_Cafeteria_   | Services.pdf    |                             | Event Details                |               | View              |      |  |
|          | Add Ne             | ew Attachments 👔             |                 |                             | Per                          | sonalize   🗇  | First ④ 1 of 1    |      |  |
|          | Attached           | 1 File                       | Attachment      | File Attachment             |                              | ×             |                   |      |  |
|          |                    |                              |                 |                             |                              | Help          | ttachments Delete |      |  |
| Th<br>Ad | i Commo            | ents<br>ivent Comments ?     |                 | IVBOXSVR\Kaiser\Strategie   | Sourcing_Supplier Contra Bro | wse           | of 1 🕑 Last       |      |  |
|          | Pleas              | se download attached file, e | enter your resp |                             |                              | .:            | L <sup>2</sup>    |      |  |

| Step | Action                                  |
|------|-----------------------------------------|
| 14.  | Browse and Select the appropriate file. |
| 15.  | Click the <b>Upload</b> button.         |

Job Aid

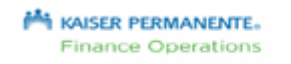

**OneLink and Financial Systems** 

| M HANGE            | Event Comments and Attachments                                         |                              |                  |        | [            |
|--------------------|------------------------------------------------------------------------|------------------------------|------------------|--------|--------------|
| 0                  | View Event Attachments (?)                                             | Personalize   네              | First 🕙 1-3 of 3 | 🕑 Last |              |
|                    | Attached File                                                          | Attachment Description       | View             |        |              |
| Gen                | BID_Submission_Questionnarie.docx                                      | BID_Submission_Questionnarie | View             | (      |              |
| *                  | Food_Distribution_and_Cafeteria_Services.xml                           | Event Bid Package            | View             | (      |              |
|                    | Food_Distribution_and_Cafeteria_Services.pdf                           | Event Details                | View             | (      |              |
|                    | Add New Attachments 👔                                                  |                              |                  | Persor | nalize   🗇   |
| *                  | Attached File                                                          | Attachment Description       | Upload View      |        |              |
|                    | BID_Submission_Questionnarie_Response.docx                             | Bid Submission Response      | Upload           | View   | Add New Atta |
|                    | Comments                                                               |                              |                  |        |              |
|                    | View Event Comments (?)                                                | First                        | ④ 1 of 1 🕑 Last  |        |              |
| Ster<br>Thi<br>Adr | Please download attached file, enter your responses and upload it back |                              |                  |        |              |
| ★ Bio              |                                                                        |                              |                  |        |              |
| Line               | Please find attached the file with our responses.                      |                              | ري<br>الري       |        |              |
| Ever               | OK Cancel                                                              |                              |                  |        |              |

| Step | Action                                                                                                    |
|------|----------------------------------------------------------------------------------------------------|
| 16.  | Enter an attachment description in the <b>Attachment Description</b> field, and any supporting comments in the <b>Add New Comments</b> field. |
| 17.  | Click the <b>OK</b> button.                                                                                                    |
|      | OK                                                                                                    |

**OneLink and Financial Systems** 

|                 | DestaifeTTE.                                                |                                                                                |                    |                              |                      |                        |              | Home                         | Add           | to Favorites        | Sign    |
|-----------------|-------------------------------------------------------------|--------------------------------------------------------------------------------|--------------------|------------------------------|----------------------|------------------------|--------------|------------------------------|---------------|---------------------|---------|
| On              | eLink                                                       |                                                                                |                    |                              |                      |                        |              |                              |               |                     |         |
| ★ s             | upplier will audit al                                       | I freight bills to ensure complia                                              | nce with prid      | cing agreements fr           | om the carriers      |                        |              |                              |               |                     |         |
|                 | Response Yes                                                | $\checkmark$                                                                   |                    |                              |                      | Ad                     | id Commen    | ts or Attachments            |               |                     |         |
| <b>★</b> A      | re your fuel costs f                                        | ixed or variable based on the f                                                | National mar       | ket?                         | 1                    | Ac                     | ld Commen    | ts or Attachments            |               |                     |         |
|                 |                                                             |                                                                                |                    |                              |                      |                        |              |                              |               |                     |         |
| Stop 3          | 2: Enter Line Big                                           | Desponses                                                                      |                    |                              |                      |                        |              |                              |               |                     |         |
| This e          | event contains one                                          | or more individual lines that a                                                | wait your bid      | response. Some (             | or all lines may     | require your bid       | in order for | consideration by the         | Event         | t                   |         |
| Admii           | nistrator.<br>Lines in                                      | This Event 2                                                                   |                    |                              |                      |                        |              |                              |               |                     |         |
|                 | Lines Res                                                   | ponded To 2                                                                    |                    |                              |                      |                        |              |                              |               |                     |         |
|                 | Your Total Li                                               | ine Pricing 241,575.0000 US                                                    | D                  |                              |                      |                        |              |                              |               |                     |         |
| Llido I         | ino Dotail                                                  |                                                                                |                    |                              |                      |                        |              |                              |               |                     | _       |
| Bid F           | Required                                                    | Line Comments/Files                                                            |                    |                              |                      |                        |              |                              |               |                     |         |
| Lines           | ;                                                           | Per                                                                            | sonalize   🗗       | ع 🗹 First 🔹 P                | revious Lines 1      | -2 of 2 Next Line      | es           |                              |               |                     |         |
| ine             | Item ID                                                     | Description                                                                    | Unit               | Requested<br>Quantity        | Your Bid<br>Quantity | Your Unit Bid<br>Price | No Bid       | Your Total Bid<br>Price      |               |                     |         |
|                 | 1                                                           | Food Distribution                                                              | EA                 | 45.0000                      | 45.0000              | 1335.000000            |              | 60,075.0000 USD              | Bid           | $\bigcirc$          |         |
|                 |                                                             |                                                                                |                    |                              |                      |                        |              | 181 500 0000                 |               | 0                   |         |
|                 | 2                                                           | Cafeteria Services                                                             | EA                 | 55.0000                      | 55.0000              | 3300.000000            |              | USD                          | Bid           | $\mathcal{Q}$       |         |
|                 | 2                                                           | Cafeteria Services                                                             | EA                 | 55.0000                      | 55.0000              | 3300.000000            |              | USD                          | Bid           | Q                   |         |
| Event           | 2<br>Comments and Att                                       | Cafeteria Services                                                             | EA                 | 55.0000                      | 55.0000              | 3300.000000            |              | USD                          | Bid           | Ŷ                   |         |
| Event (         | 2<br>Comments and Att<br>point in the bid res               | Cafeteria Services                                                             | EA<br>an in-progre | 55.0000<br>ss bid and resume | completion at l      | 3300.000000            | your bid re  | uSD<br>sponse is complete, s | Bid           | t for consideration | 1.      |
| Event of At any | 2<br>Comments and Att<br>point in the bid res<br>Submit Bid | Cafeteria Services<br>achments<br>ponse process you may save<br>Save for Later | EA<br>an in-progre | 55.0000                      | completion at l      | 3300.000000            | your bid re  | USD                          | Bid<br>submit | t for consideration | 1.      |
| Event (         | 2<br>Comments and Att<br>point in the bid res<br>Submit Bid | Cafeteria Services<br>achments<br>ponse process you may save<br>Save for Later | EA<br>an in-progre | 55.0000                      | completion at l      | ater time. When        | your bid re  | usponse is complete, s       | Bid<br>submit | t for consideration | ı.<br>— |

| Step | Action                              |  |  |  |
|------|-------------------------------------|--|--|--|
| 18.  | Click the <b>Submit Bid</b> button. |  |  |  |
|      | Submit Bid                          |  |  |  |

| Parese reserved.<br>OneLink               |                               | Home Add to Favorites Sign out       |
|-------------------------------------------|-------------------------------|--------------------------------------|
|                                           |                               | New Window   Help   Personalize Page |
| Bid Confirmation                          |                               |                                      |
| Your bid has been successfully submitted. |                               |                                      |
| Bid ID 1                                  | Bid Date 12/14/2017 4:49:46AM | / PST                                |
| Event ID 000000027 Food Distribution      | and Cafeteria Services        |                                      |
| Event Format Sell Event                   | Round 1 Vers                  | rsion 1                              |
| Start Date 12/14/2017 3:52AM PST          | End Date 01/31/2018 03:52 AM  |                                      |
| Your Total Price 241,575.00 USD           |                               |                                      |

| Step | Action                                                                                          |
|------|-------------------------------------------------------------------------------------------------|
| 19.  | Click the <b>OK</b> button.                                                                     |
|      | OK                                                                                              |
| 20.  | <b>Congratulations!</b> You have successfully updated bid response.<br><b>End of Procedure.</b> |